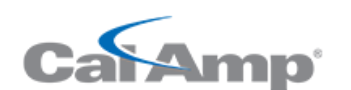

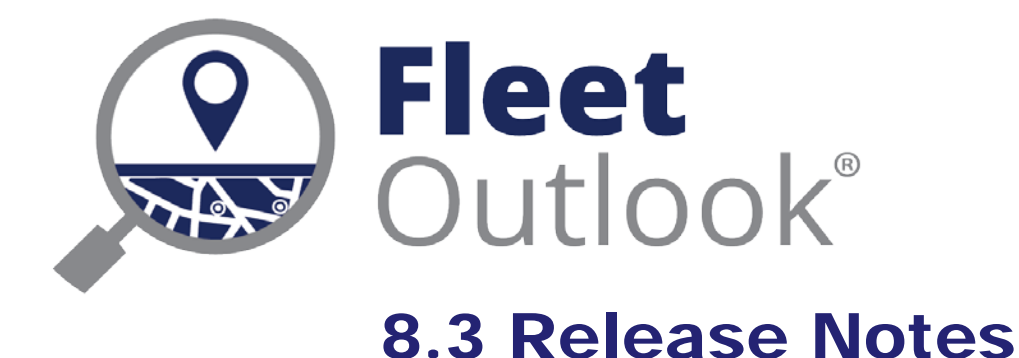

CONFIDENTIAL AND PROPRIETARY © Copyright 1991 – 2015 CalAmp Corp. All rights reserved. Reproduction, transmission or modification of any portion of these materials without the express written permission of CalAmp Corp is prohibited.

### **8.3 FEATURE SET**

The FleetOutlook 8.3 Release Notes outline the new and enhanced features available in the release. Depending on your user profile, you may not have the appropriate permissions to access all of the available features. To download the comprehensive FleetOutlook and FleetOutlook Admin User Guides, log into FleetOutlook, click the Help link, and then click the Document Library icon.

| 2 |
|---|
| 3 |
| 4 |
| 5 |
| 6 |
| 7 |
| 8 |
| 9 |
| 0 |
|   |

#### TIME-BASED PERMISSION

FleetOutlook 8.3 now supports a time-based permission to restrict a FleetOutlook user's view of driver activity. With this permission assigned to user roles, fleet managers can ensure regulatory compliance. The permission filters the user's view to display only events that occur during the scheduled work hours assigned to each driver. For example, if a driver has a Monday-Friday, 9:00-5:00 schedule assigned, a user with the new permission assigned will only see events that occurred during the driver's scheduled work hours.

#### **REQUIREMENTS:**

- **Role**: For the restriction to apply, the user's role must have the new permission enabled: View Only Work Hours Activity.
- Driver: Drivers must be assigned to vehicles.
- **Driver Schedule Profile**: A driver schedule profile must be created and assigned to each driver to identify scheduled work hours.

#### WHAT WILL BE RESTRICTED?

- **Map**: Will only display vehicles that are active during the respective driver scheduled work hours. Any vehicle that is active outside of its scheduled work hours will not be visible.
- Vehicle Summary: Will display all vehicles regardless of scheduled work hours; however, any vehicle with a last reported event outside of the driver's scheduled work hours will have a location of "Unknown." The name of any alert triggered will display but without alert details.
- **Breadcrumb Detail**: Will only display events for the current day and only events that occurred during the driver's scheduled work hours.

### **ASSET TRACKING LOW-BATTERY ALERT**

With the 8.3 release, FleetOutlook has improved mobile asset monitoring. Knowing the status and location of your mobile equipment in real-time is essential to the operational efficiency of your fleet. If a device stops communicating, you are in the dark. Now, you can configure the Vehicle Status alert to monitor TTU-2820 battery levels. When a device battery voltage drops below the low threshold, FleetOutlook notifies users via email or text. And, users receive the same real-time notification when a battery voltage level returns to a good threshold.

| Add Alert                                                                                                    |                                                                         | ×                                                                             |
|----------------------------------------------------------------------------------------------------|-------------------------------------------------------------------------|-------------------------------------------------------------------------------|
| Group: * WRXMA Enterprise Group Choose Alert Name: * Asset - Battery Low                                       | Device: * All Devices  Message Type: * Battery Level Low                | Monitor a single device or all devices in the selected group.                 |
| Alert Type: * Vehicle Status                                                                                   | Alert on each occurrence of the event     Alert only if more than     1 | low battery threshold and a<br>second alert to monitor good<br>battery level. |
| Tenable Email Alerts  Email Body To Cc Bcc  Email Subject: * jdoe@calamp.com Email Text: * Device battery low. | Email Filter: (None) v                                                  |                                                                               |
|                                                                                                    | Add & Activate Ad                                                       | d III                                                                         |

### **VEHICLE METRICS REPORT – NEW COLUMNS**

The Vehicle Metrics report includes two new columns – GPS Odometer and True Odometer. The True Odometer reports the telematics (Jbus and OBD-II) odometer retrieved off the engine bus if the vehicle is equipped with a device that reports bus data. The GPS Odometer reports the accumulated odometer calculated from the vehicle's device. Vehicles that are not equipped with a device that reports bus data will report zero values in the True Odometer column.

| Date        | GPS Odometer | True Odometer | Engine Hours<br>Meter | Work Stops | Total Stops | Total Stop Time | Moving Time | Travel Time |
|-------------|--------------|---------------|-----------------------|------------|-------------|-----------------|-------------|-------------|
| 09-Nov-2015 | 123277.70    | 123277.70     | 524h:48m              | 2          | 6           | 10h:11m         | 1h:03m      | 1h:35m      |
| 09-Nov-2015 | 85169.80     | 85169.80      | 539h:31m              | 3          | 8           | 10h:22m         | 1h:40m      | 2h:35m      |
| 09-Nov-2015 | 143331.60    | 143331.60     | 340h:19m              | 2          | 6           | 2h:15m          | 0h:31m      | 1h:34m      |
| 09-Nov-2015 | 8903.90      | 0.00          | 751h:31m              | 0          | 17          | 8h:24m          | 2h:53m      | 5h:38m      |
| 09-Nov-2015 | 130060.70    | 130060.70     | 573h:37m              | 4          | 8           | 3h:31m          | 1h:55m      | 2h:55m      |
| 09-Nov-2015 | 13237.60     | 0.00          | 404h:54m              | 0          | 4           | 10h:39m         | 0h:51m      | 1h:49m      |
| 09-Nov-2015 | 153521.60    | 153521.60     | 531h:46m              | 0          | 9           | 1h:54m          | 2h:06m      | 3h:48m      |
| 09-Nov-2015 | 122531.70    | 122531.70     | 270h:51m              | 1          | 3           | 10h:07m         | 0h:41m      | 0h:53m      |
| 09-Nov-2015 | 12971.10     | 0.00          | 603h:48m              | 0          | 8           | 12h:42m         | 1h:49m      | 2h:45m      |
| 09-Nov-2015 | 10891.60     | 0.00          | 789h:35m              | 0          | 7           | 6h:11m          | 0h:34m      | 2h:03m      |
| 09-Nov-2015 | 8516.20      | 0.00          | 280h:10m              | 0          | 7           | 8h:11m          | 1h:17m      | 2h:04m      |
| 09-Nov-2015 | 140551.60    | 140551.60     | 688h:03m              | 0          | 6           | 11h:13m         | 1h:51m      | 3h:20m      |
| 09-Nov-2015 | 124666.70    | 124666.70     | 298h:42m              | 0          | 8           | 9h:13m          | 0h:34m      | 1h:16m      |

### **FUEL PURCHASE REPORT – NEW VIEW**

The Fuel Purchase report helps identify fuel purchase irregularities. It highlights fuel purchases in amounts that exceed a vehicle's tank capacity or that took place at a fuel stop location that was not the GPS reported location of the vehicle at the time. This report now contains a new view, Unmatched Records, which will contain any fuel purchase records containing a Vehicle ID that cannot be matched to a Vehicle ID within FleetOutlook.

| Column Name            | Field from Fuel Card | Information Reported                       |
|------------------------|----------------------|--------------------------------------------|
| Transaction #          | TRANSACTIONNUM       | Transaction Number from Fuel Card Provider |
| Date                   | FUELPURCHASEDATE     | Date of Fuel Purchase                      |
| Time                   | FUELPURCHASETIME     | Time of Fuel Purchase                      |
| Vehicle ID             | EXT_VEHICLEID        | Vehicle ID from Fuel Card Provider         |
| Driver ID              | EXT_DRIVERID         | Driver ID from Fuel Card Provider          |
| Vehicle Number         | EXT_VEHICLENUM       | Vehicle Number from Fuel Card Provider     |
| Fuel Purchased         | FUELPURCHASED        |                                            |
| Cost per Gallon        | COSTPERGALLON        |                                            |
| <b>Total Fuel Cost</b> | GROSSCOST            |                                            |
| Fuel Station Name      | FUELSTATION          |                                            |
| Fuel Station Address   | FUELSTATIONADDRESS   |                                            |
| Fuel Station City      | FUELSTATIONCITY      |                                            |
| Fuel Station State     | FUELSTATIONSTATE     |                                            |
| Fuel Station ZIP Code  | FUELSTATIONZIPCODE   |                                            |

# **DRIVER SCORECARD – NEW DRIVER CATEGORY FILTER**

You can now filter Driver Scorecard report data by driver category. The Driver Category filter identifies drivers by category, providing a robust and flexible comparison of performance and utilization statistics across selected categories. Fleet Managers can trim the comprehensive Driver Scorecard Report into a succinct view of select driver Key Performance Indicators (KPIs), and then compare metrics by driver category.

**Note:** You can add a second category to any driver from within FleetOutlook Admin, from the Manage Resources tab within FleetOutlook or through the driver bulk upload template.

| Exclude Driver                  | Select None Select All |   |                  |                       |                          |              |
|---------------------------------|------------------------|---|------------------|-----------------------|--------------------------|--------------|
| Categories 1.                   | (Unknown)              |   |                  |                       |                          |              |
|                                 | Category1              |   |                  |                       |                          |              |
|                                 | Category2              |   |                  |                       |                          |              |
|                                 | QA                     |   |                  |                       | Rapid                    | Hard Braking |
|                                 | QA 2                   |   | Driver Last Name | Driver Category 2     | Acceleration             | Events       |
|                                 | Random                 |   |                  |                       | Events                   |              |
|                                 | West                   | * | Cooper           | Supervisor            | 9                        | 5            |
| Exclude Driver<br>Categories 2: | Select None Select All |   | Jones            | Supervisor            | 131                      | 186          |
|                                 | (Unknown)              |   | Smith            | Supervisor            | 103                      | 82           |
|                                 | Category1              |   |                  |                       |                          |              |
|                                 | Category2              |   |                  |                       |                          |              |
|                                 | QA                     | _ |                  |                       |                          |              |
|                                 | Supervisor             |   |                  |                       |                          |              |
|                                 | Random                 | _ | S                | upervisor-by-supervis | or analysis of safe driv | ring habits  |
|                                 | West                   | * |                  |                       |                          |              |

## WEB SERVICES – NEW FIELDS AND OPERATION

FleetOutlook provides data processing and Application Programming Interface (API) services to enterprises requiring an automated process to obtain event message data from assets reporting periodically. This process enables enterprises to utilize the FleetOutlook data within their own applications and reporting systems, in addition to employing FleetOutlook applications. With the FleetOutlook 8.3 release, the following new operation and fields have been added to Open Partner Interface (OPI) services.

#### **NEW FIELDS**

Two new work order fields enable users to alter the search radius and duration settings on a work order by work order basis.

| Field               | Description                                                                                                    | Format  | Required? |
|---------------------|----------------------------------------------------------------------------------------------------|---------|-----------|
| AutoArrivalRadius   | Radius in Meters to flag Auto Arrival. If omitted, zone or zip code settings will be used.                                                                                                    | Numeric | N         |
| AutoArrivalInterval | Length of time in seconds the vehicle is within the<br>radius before Auto Arrival is flagged. If<br>autoArrivalRadius is not specified, this parameter will be<br>used. If omitted, zone or zip code settings will be used. | Numeric | Y         |

#### **NEW OPERATION**

#### WSDL Operation: workOrderGetStatus

This function is used to get the status of an existing work order. The work order should already exist in the system.

Request:

| Field        | Description                         | Length | Required<br>? |
|--------------|-------------------------------------|--------|---------------|
| enterpriseCd | ID that represents the installation | 5      | Y             |
| authToken    | Authentication Token                | Varies | Y             |
| workOrderID  | Workerorder identifier              | Max 60 | Y             |

Response:

| Field        | Description                                                                                       |
|--------------|---------------------------------------------------------------------------------------------------|
| workOrderID  | Echo back of Work Order ID, when successful                                                       |
| jobStatus    | Unassigned, arrived, departed, completed, etc.                                                    |
| Arrived      | Date/Time of arrival                                                                              |
| Departed     | Date/Time of Departure                                                                            |
| Completed    | Date/Time of Completion                                                                           |
| errorMessage | "Invalid Work Order ID", "Invalid EnterpriseCd", "System Error", "Invalid<br>Token", or "Success" |

#### **MOBILEFIND<sup>™</sup>**

Did you know we recently changed the name of MobileView to MobileFind<sup>™</sup>? The new name emphasizes the app's precise accuracy in locating drivers, assets and vehicles. You spend most of your day out in the field without a computer, but the ability to locate your drivers is invaluable. With MobileFind, you have complete visibility into your mixed-use fleet from the office, on the road or anywhere in between.

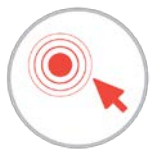

MobileFind is available to all FleetOutlook customers as a free download from the App Store or from Google Play.

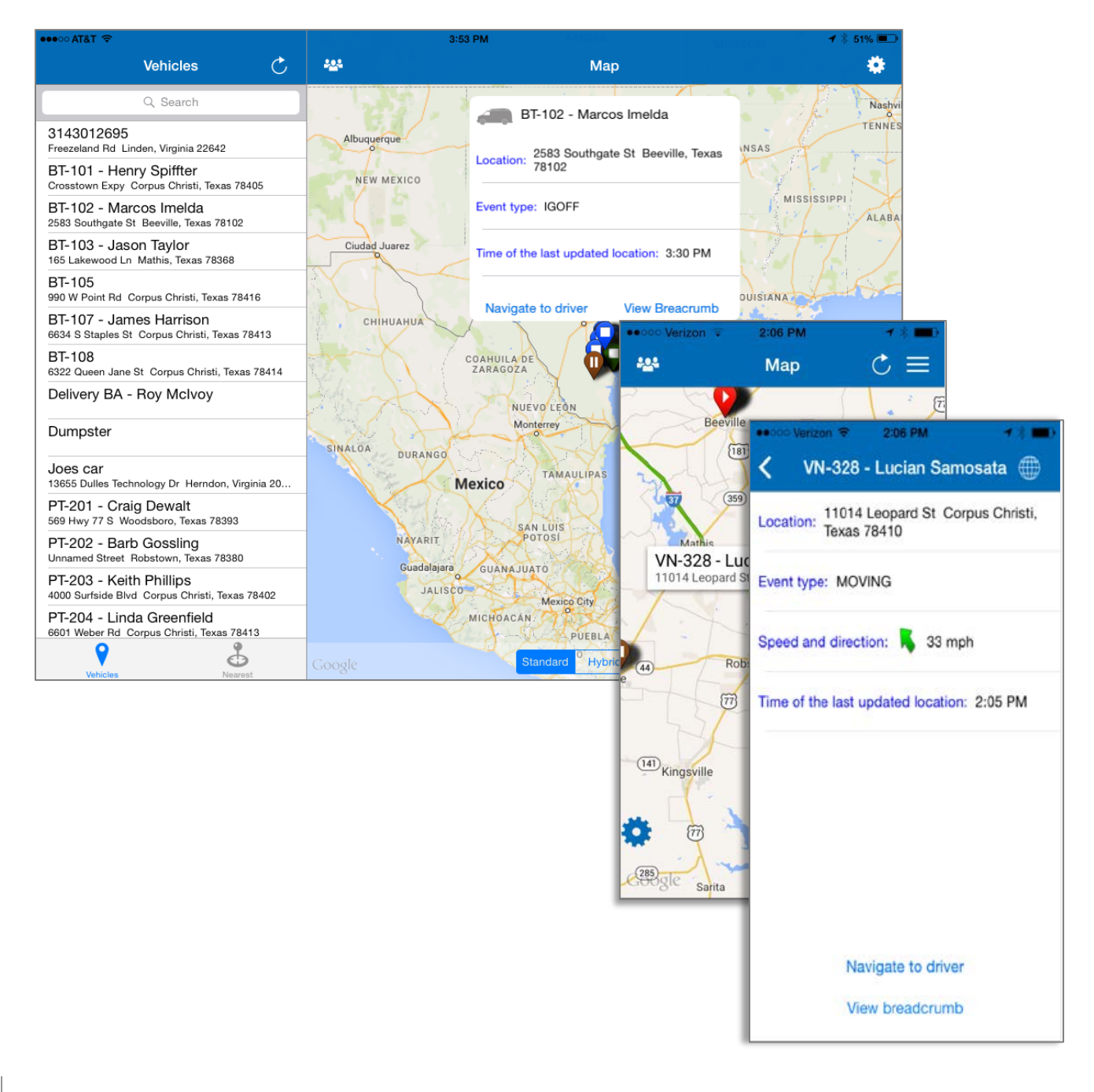

# **TECHNICAL SUPPORT**

#### SUPPORTING YOUR SOLUTION EVERY TIME. ALL THE TIME.

CalAmp does more than provide you with application services – we also supply you with an always-available resource for attention, answers and insights if you have questions about your solution.

CalAmp's Technical Support team stands beside you to ensure any concerns you have with any element of your solution – application, hardware or operations – are addressed quickly and completely.

There are two ways to contact the Technical Support Team:

Phone: Support Email: 866.456.7522 solutionsupport@calamp.com